## **NSU Continuing Education Course Application Instructions:**

Step 1: Go to the Northern State University website. <u>https://apply.northern.edu/apply/</u>

Step 2: This will take you to the application management screen.

Step 3: Click the Create an account to start a new application under the First-Time Users. Use an k12, gmail, yahoo address you can easily check.

| og in to continue an application Create an account to start a new application.                                                               |
|----------------------------------------------------------------------------------------------------|
| RETURNING USERS: FIRST-TIME USERS:                                                                                                    |
| iesse note you can log back in and edit any applications in progress. You <b>will not</b> be able to edit any <b>submitted</b> applications. |
| you are experiencing any difficulties with your application, please contact Laura Mount at laura.mount@northern.edu or call 605-626-2951.    |
| you have previously applied as an undergraduate prior to December 10, 2019, you will need to create a new account.                           |
| High School Dual Credit Students please click here to get to the HSDC Application.                                                           |
| APPLICATION MANAGEMENT                                                                                                    |

Step 4: Complete the Register form to begin creating your specific account tied to you and click the Continue button.

| REGIS              | STER                                                   |
|--------------------|--------------------------------------------------------|
| To register for an | account, please enter the information requested below. |
| Email Address      |                                                        |
| First Name         |                                                        |
| Last Name          |                                                        |
| Birthdate          | • • •                                                  |
| Continue           |                                                        |

Step 5: You will be emailed a Temporary PIN to the email address provided. You will need to enter the 9-digit code and your birthdate again on the Login form.

| logi           | Ν                                                                                                    |
|----------------|----------------------------------------------------------------------------------------------------|
| A temporary PI | N has been sent to your email address. If you do not receive this message in the next few minutes, please check your junk mail folder. |
| Email          | shoo.com switch                                                                                                    |
| Account        | M                                                                                                    |
| Temporary PIN  |                                                                                                    |
| Birthdate      |                                                                                                    |
| Login          |                                                                                                    |

Step 6: Enter your password on the Set Password form. Be sure to write it down as you can log back in using the same email/password you provide during this registration process. Be sure to follow the requirements in red for the password. When you meet them all they turn green as seen in the second image below. Click the Set Password button.

| SET PA                                  | SSWORD                             |                                                                                                    |
|-----------------------------------------|------------------------------------|----------------------------------------------------------------------------------------------------|
| To protect the security of              | f your account, please specify a n | ew password. The password must meet complexity requirements.                                                                           |
| New Password<br>New Password<br>(again) |                                    | At least one letter     At least one capital letter     At least one number     Be at least 12 characters     New passwords must match |
| Set Password                            |                                    |                                                                                                    |
| New Password                            | •••••                              | <ul> <li>✓ At least one letter</li> <li>✓ At least one capital letter</li> </ul>                                                       |
| New Password<br>(again)                 | •••••                              | <ul> <li>At least one number</li> <li>Be at least 12 characters</li> <li>New passwords must match</li> </ul>                           |

Step 7: On the Application Management page you will need to click the Start New Application text at the bottom to start the application process.

## APPLICATION MANAGEMENT

| *High School Dual Credit Students please click here to get to the <u>HSDC Applica</u>                                                                                                | tion,                                                |             |           |
|----------------------------------------------------------------------------------------------------|------------------------------------------------------|-------------|-----------|
| fyou have previously applied as an undergraduate prior to December 10, 2019, j                                                                                                    | you will need to create a new account.               |             |           |
| fyou are experiencing any difficulties with your application, please contact Laura                                                                                                   | Mount at laura.mount@northern.edu or call 60         | 5-626-2951. |           |
| Reason note you can loo back in and odd any applications in progress You will no                                                                                                    | t be able to edit any <b>submitted</b> applications. |             |           |
| rease note you can log back in and east any approarants in progress. You will no                                                                                                    |                                                      |             |           |
| ALL Freshman, Transfers, Reentry students use the Undergraduate Application                                                                                                    | on when creating an application.                     |             |           |
| ease note you can no do accer not a car by approximation in progress, no <b>earn</b> no<br>ALL Freshman, Transfers, Reentry students use the Undergraduate Applicati                 | on when creating an application.                     |             |           |
| water hole you can be under a non-each by population in progress to orm no<br>ALL Freshman, Transfers, Reentry students use the Undergraduate Applicati<br>Your Applications<br>Type | on when creating an application.<br>Status           | Started     | Submitted |

Step 8: In the pop-up window display the drop-down list and select Back to School Workshop Application. Choose this option to apply for the NSU Continuing Education Course "Motivating and Managing Disruptive Students" and click the Create Application button.

| Start New Application               | × |
|-------------------------------------|---|
| Select an application type:         |   |
| Northern State University           |   |
| ▼                                   |   |
| Undergraduate Application           |   |
| Back to School Workshop Application |   |
| Create Application Cancel           |   |

Step 9: On the next screen you will see the Back to School Workshop Application show up behind the pop-up box. Verify that the Back to School Workshop Application is Selected and click the Open Application button.

| APPLICATION                                                                                                    | MANA                                                            | GEMEN                                                                                    | 1T     |                          |            |           |
|----------------------------------------------------------------------------------------------------|-----------------------------------------------------------------|------------------------------------------------------------------------------------------|--------|--------------------------|------------|-----------|
| **High School Dual Credit Students please click he                                                                                                    | Application Details                                             |                                                                                          | ×      |                          |            |           |
| If you have previously applied as an Undergraduat<br>If you are experiencing any difficulties with your ec<br>Please note you can log back in and addt any appli | Started 04/21/2<br>Status In Progr<br>Norther<br>Unde<br># Back | 1020<br>ress<br>m State University<br>regreduate Application<br>to School Workshop Appli | cation | or call 605-<br>sations. | 526-2951.  |           |
| Your Applications                                                                                                    |                                                                 |                                                                                          |        |                          |            |           |
| Туре                                                                                                    | Open Application                                                | Cancel                                                                                   |        | us                       | Started    | Submitted |
| You have started 1 application, listed below, using                                                                                                    | this account.                                                   |                                                                                          |        |                          |            |           |
| Rack to School Workshop Application                                                                                                    |                                                                 |                                                                                          | Ini    | Progress.                | 04/21/2020 |           |

Step 10: Complete the Back to School Workshop Application Form.

| BACK TO SCHOOL WORKSHOP<br>APPLICATION FORM                                                                        |
|----------------------------------------------------------------------------------------------------|
| Northern State University Online and Continuing Education                                                          |
| Summer 2020 Undergraduate/Graduate Course Registration<br>EDFN 4/592 - Motivating and Managing Disruptive Students |
| Personal Information                                                                                               |
| *First Name                                                                                                    |

Step 11: Once you have the form completed. Click the Continue button to move to the student certification/signature portion of the application. Read the statement and type your full name in the box provided. Click the Confirm button to move to the payment step.

| 2020 Back to School<br>Registration | * Required<br>I hereby certify that all the above statements made by me are true and complete and that I have not omitted any relevant information. I                                                                                                    |
|-------------------------------------|----------------------------------------------------------------------------------------------------|
| Student Certification               | also certify that I will inform the office of the Registrar of any change in the above record which occurs between now and the opening                                                                                                    |
| Review for Payment                  | date of the term for which I am applying. Jagree to comply with the regulations and requirements of Northern State University and to<br>cooperate with the authorities and ny fellow attudents to ministin high standards of conduct and achicehnish, it is understood that I<br>accept registration as a student at Northern State University subject to the above provisions. Enrollment in classes offered as no-degree<br>program courses is open to all qualified students without official admissions to the university or a college program, but enrollment by<br>this method does not constitute admissions. |
|                                     | *By adding my digital signature, I agree to the above statement.                                                                                                    |
|                                     | XXXXXXXXXXXXXXXXXXXXXXXXXXXXXXXXXXXXXX                                                                                                    |
|                                     | Confirm                                                                                                    |

Step 12: Review for Payment screen is where you can Save for Later if you don't have your credit card handy, or click the Finalize Application and Pay and then be taken to the secure payment window. If you save for later it will not fully submit your application. If you want to pay by check you can do that to, just click on the finalize and pay button, do the acknowledgement in step 13 and from steps 14 and 15 click submit payment and then close the box when it opens.

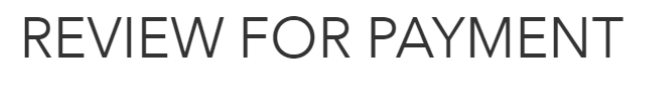

If you are satisfied with your application and are ready to submit it, click Finalize Application and Pay.

Finalize Application and Pay Save for Later

Step 13: When you click the Finalize and Pay button a pop up will appear confirming the understanding that once the application is submitted you can no longer make changes. Click the OK button.

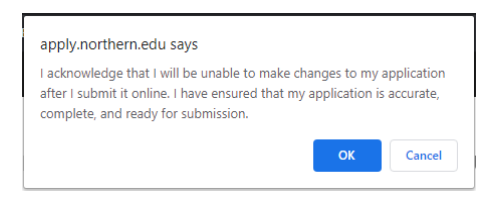

Step 14: Submit payment screen confirms the application being submitted and the amount due. Click the Submit Payment button to enter the secure site to enter your credit/debit card payment information.

| SUBN            | 1IT PAYMENT                           |
|-----------------|---------------------------------------|
| Payment Details |                                       |
| Description     | Back to School Workshop Tuition for A |
| Amount Due      | \$40.00                               |
|                 |                                       |
| Submit Payment  |                                       |

Step 15: Payment screen enter your credit/debit card information and click the submit button. You should receive a confirmation email shortly after clicking submit.

| Exp. Date *  | Card Code   |  |
|--------------|-------------|--|
| First Name * | Last Name * |  |
| Zip *        |             |  |
|              |             |  |